# HARÇÖDEME VE DERS KAYDI İŞLEMLERİ

ÇINARCIK MESLEK YÜKSEKOKULU

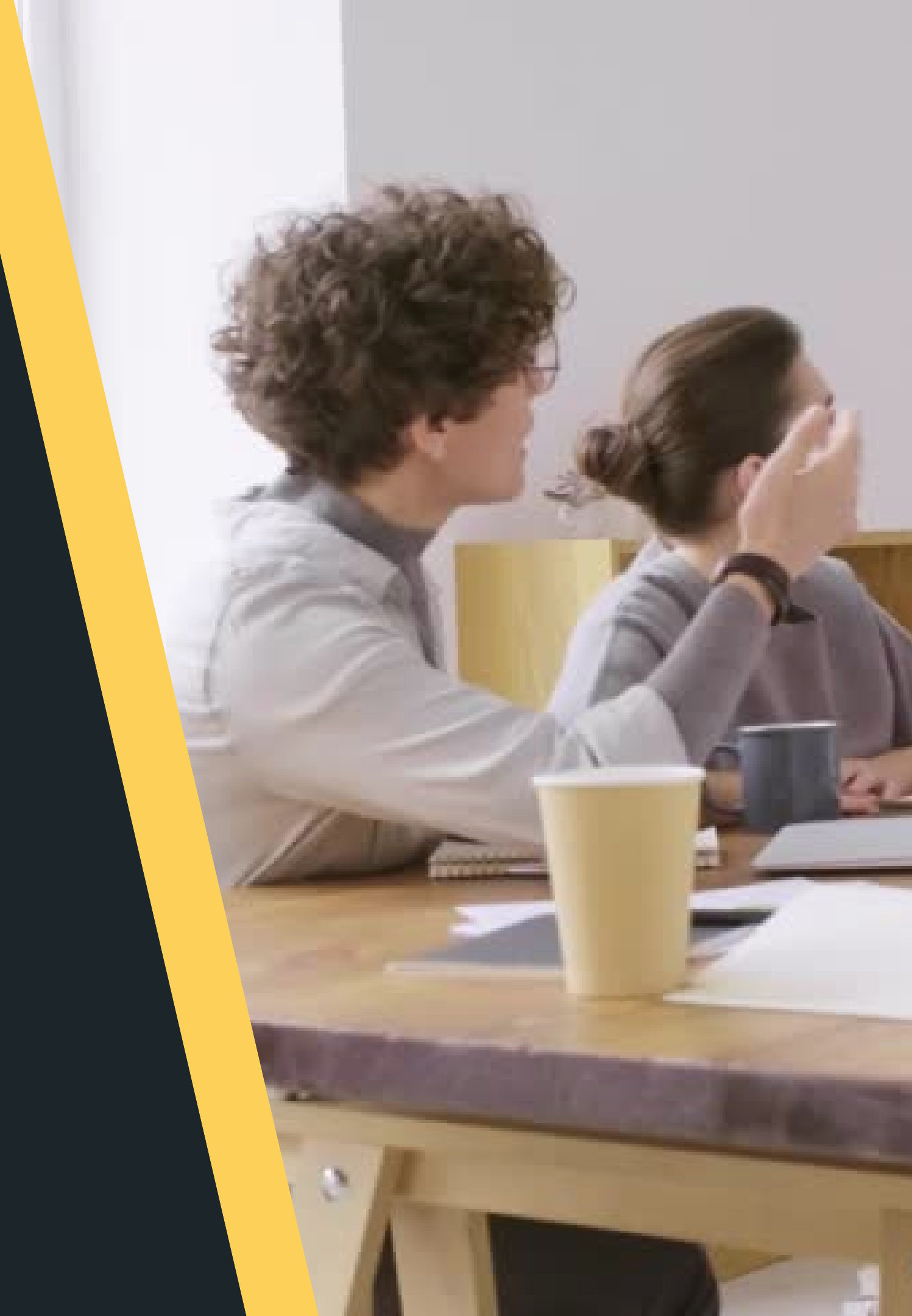

# HARÇ ÖDEME İŞLEMLERİ

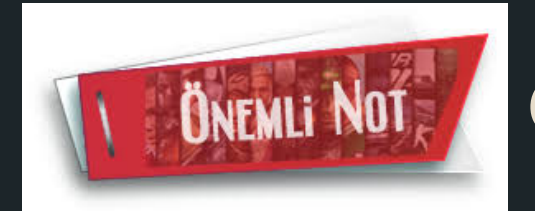

Öğrenci numaranız veya T.C. kimlik numaranız ile ödeme gerçekleştirebilirsiniz.

## **BİRİNCİ ÖĞRETİM ÖĞRENCİLERİ**

Birinci Öğretim öğrencileri harç ödememektedir.

## İKİNCİ ÖĞRETİM ÖĞRENCİLERİ

28 Eylül - 02 Ekim tarihleri arasında Vakıflar Bankasına (Vakıfbank) 418 TL ödeyeceklerdir. Atm, mobil bankacılık vb.

## %10 ' A GİREN **ÖĞRENCİLER**

28 Eylül - 02 Ekim tarihleri arasında Vakıflar Bankasına (Vakıfbank) 103,50 TL ödeyeceklerdir. Atm, mobil bankacılık vb.

### **UZATMALI ÖĞRENCİLER VE IKINCI ÜNİVERSİTE OKUYANLAR**

28 Eylül - 02 Ekim tarihleri arasında Vakıflar Bankasına (Vakıfbank) 103,50 TL ödeyeceklerdir. Atm, mobil bankacılık vb

# UBS SİSTEMİNE GİRİŞ İŞLEMLERİ

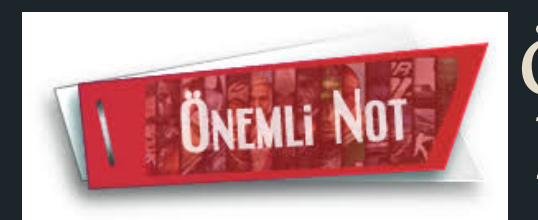

Öğrenci numaranızı http://ubs.yalova.edu.tr:81/OgrenciNoSorgulama linkinden sorgulayabilirsiniz.

## YENİ KAYIT OLAN **ÖĞRENCİLER**

Kullanıcı adları öğrenci numaraları, şifreleri ise T.C. kimlik numaralarıdır. İlk giriște șifrenizi, email adresinizi ve telefon numaranızı güncellemeyi unutmayınız

## İKİNCİ SINIF **ÖĞRENCİLERİ**

Daha önce aldıkları șifre ile giriș yapabilmektedirler.

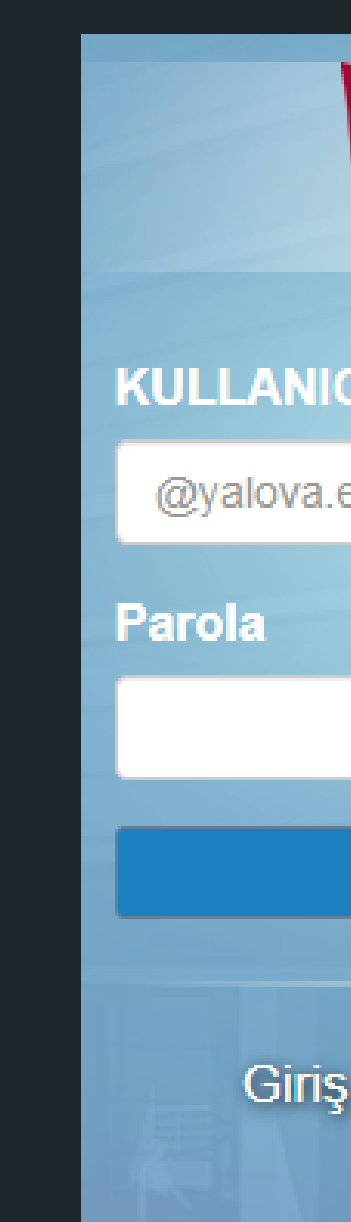

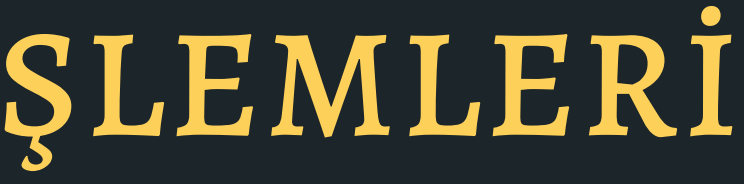

| YALOVA<br>ÜNİVERSİ | TESİ  |      |   |  |
|--------------------|-------|------|---|--|
| CI                 |       |      |   |  |
| edu.tr olmadan ya  | zınız |      | - |  |
|                    |       |      |   |  |
|                    |       |      |   |  |
| Giriş Yap          |       | . F. |   |  |
| yapamıyor mu       | Isunu | z?   |   |  |
| f 🖌 🔠              |       |      |   |  |

## Şifrenizi Unuttuysanız

Bu işlemi yapabilmek için Öğrenci İşleri Birimine telefon numaranızı ve e-posta adresinizi vermiş olmalısınız.

| VALOVA<br>ÜNIVERSITESI<br>KULLANICI             | YuniPass<br>Yalova Üniversitesi, Kurumsal Kimlik Sistemi | Kişisel E-Posta İle K                        | Kimlik Bilgileri İle                                                                               |
|-------------------------------------------------|----------------------------------------------------------|----------------------------------------------|----------------------------------------------------------------------------------------------------|
| @yalova.edu.tr olmadan yazınız Parola Giris Vap | Doğrulama »<br>Hesap İşlemleri »                         | TC/YU Kimlik Numara<br>Kişisel E-Posta Adres | ası:<br>11 Haneli TC kimlik no veya Yabancı No<br>si:<br>Sisteme kayıtlı Hotmail, Gmail, Mynet vs. |
| Giriş yapamıyor musunuz ?                       |                                                          |                                              | Doğrula                                                                                            |

### **UBS EKRANININ ALTINDAKİ**

Önemli Not,

Giriş yapamıyor musunuz? Sekmesine Tıklanır.

**DOGRULAMA.YALOVA.EDU.TR/** 

Doğrulama sekmesine tıklayınız..

## **KİŞİSEL E-POSTA İLE**

T.C. kimlik numaranızı ve eposta adresinizi yazarak doğrula sekmesine tıklayınız.

# DERS KAYDI İŞLEMLERİ

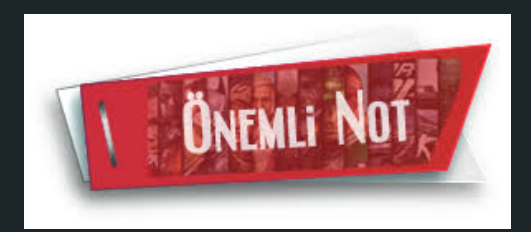

Birinci sınıf öğrencilerinin de ders kaydı yapmaları gerekmektedir.

Ders kaydı işlemleri ubs.yalova.edu.tr adresinden gerçekleştirilmektedir.

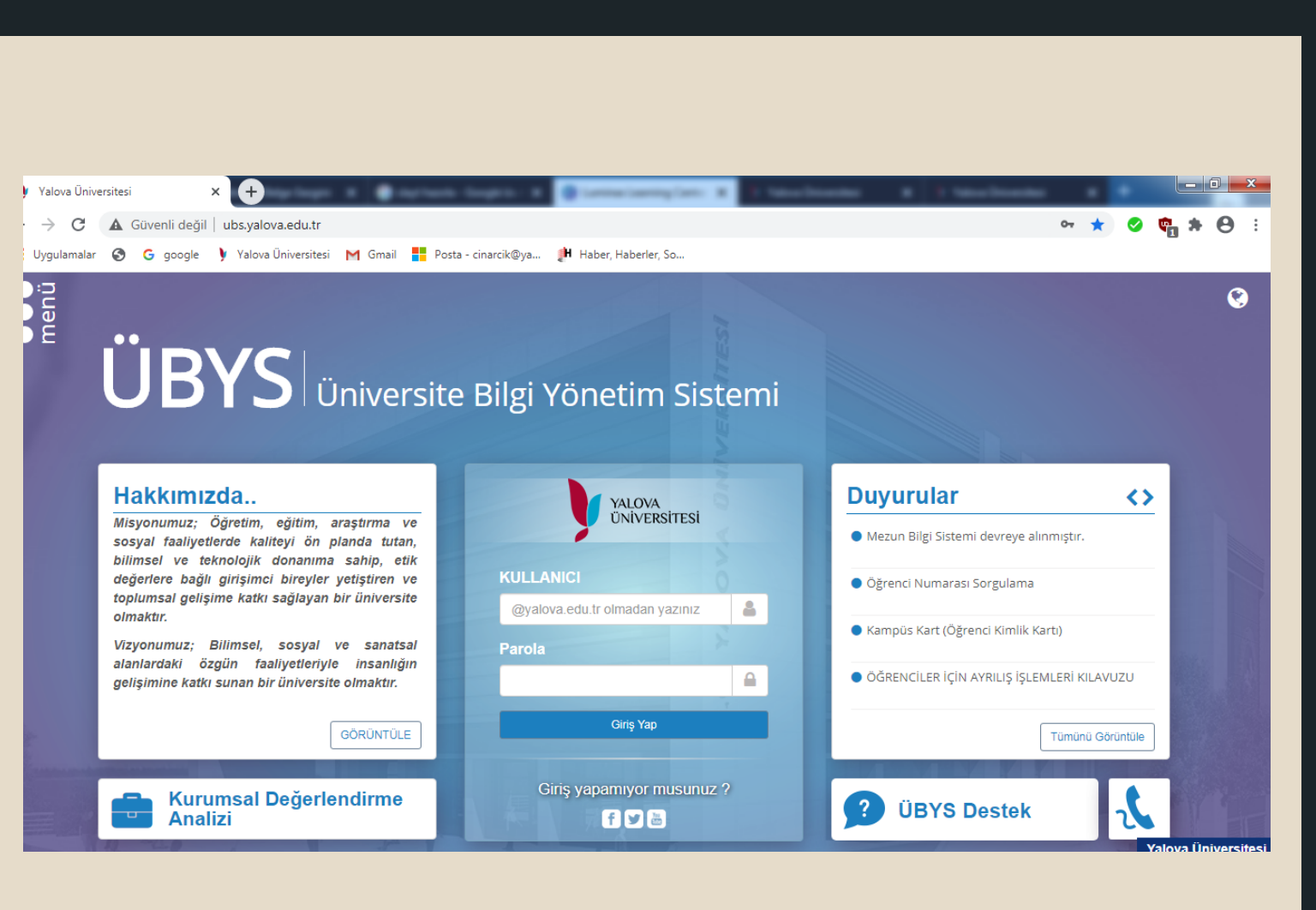

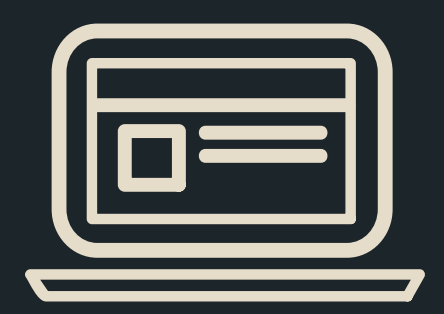

# DERS KAYDI İŞLEMLERİ

İLK OLARAK MENÜYE TIKLANIR.

Ubs sistemine kullanıcı adınız ve şifreniz ile giriş yaptıktan sonra SOL ÜST KÖŞEDE yer alan MENÜ sekmesine tıklayınız.

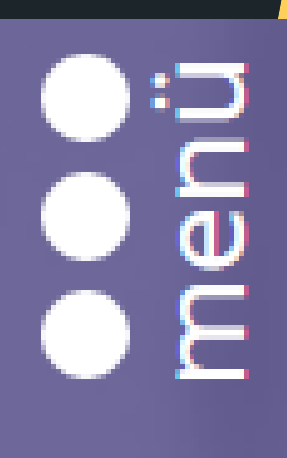

## ÖĞRENCİ BİLGİ EKRANI

MENÜYE TIKLADIKTAN SONRA

Öğrenci Sistemi Sekmesi altında yer alan

Öğrenci Bilgi Ekranı Sekmesine Tıklanır.

DÍLEK ÖNERİ ŞİKAYET Dilek, Öneri Veya Şikayet Oluştu MERLAB Numune İşlemleri ÖĞRENCİ SİSTEMİ ा Öğrenci Bilgi Ekranı ÖĞRENCİ BİLGİ SİSTEMİ Diploma Kontrol ÖLCME DEĞERI ENDİRME

## DERS SEÇİMİ - KAYIT YENİLEME

## ÖĞRENCİ BİLGİ EKRANINA TIKLADIKTAN SONRA

Açılan pencere içerisinde yer alan

Ders Seçimi - Kayıt Yenileme Sekmesine Tıklanır.

Ders kayıt işlemlerini yaptıktan sonra ders seçimleri danışman onayına gönderilecektir.

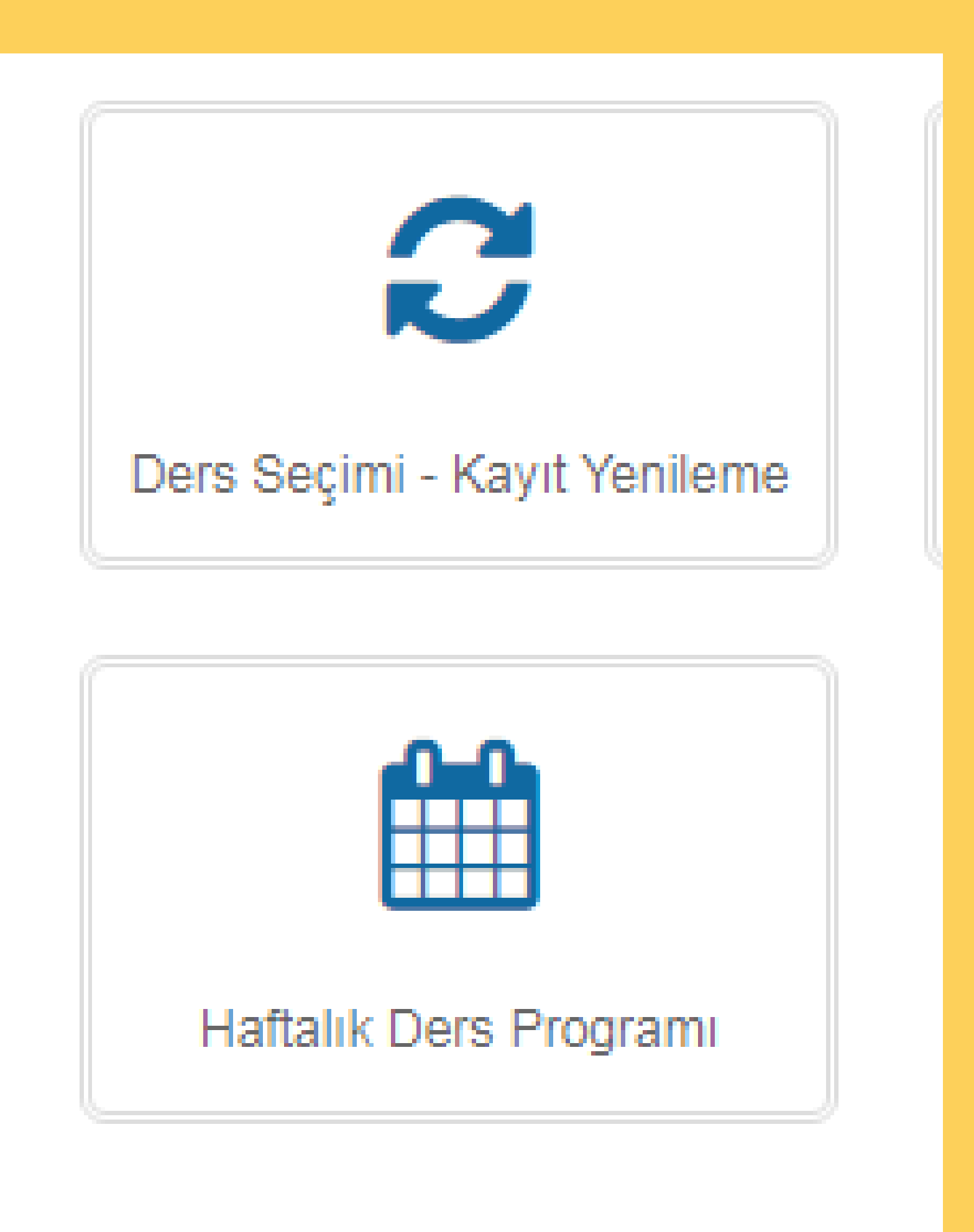

# DERS KAYDI İLE İLGİLİ ÖNEMLİ NOTLAR

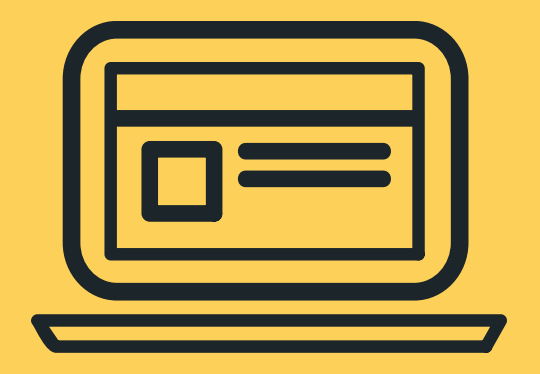

## DERS KAYITLANMASI HATASI

Seçili olan akademik program için kayıtlanma tarihleri uygun değildir. Kayıtlanma tarihlerini kontrol ediniz.

## HARÇ BORCU GÖRÜNMEKTEDİR HATASI

Harç borcu olan öğrencilerimiz ilk olarak harç borçlarını ödemelidir. Daha sonra ders seçimi yapılmalıdır.

## HARÇ ÜCRETİ YATIRAMAMA

Harç ücretleri sadece Vakıfbank üzerinden ödenmektedir. Başka bir banka ile ödeme yapmayı denemeyiniz.

## DANIŞMAN ONAYINA GÖNDERME

Ders kayıt işlemlerini yaptıktan sonra ders seçimleri danışman onayına gönderilecektir.

## ÖĞRENCİ KİMLİK KARTI BAŞVURULARI

https://kampuskart.yalova.edu.tr/User/Login adresinden yapılacaktır.

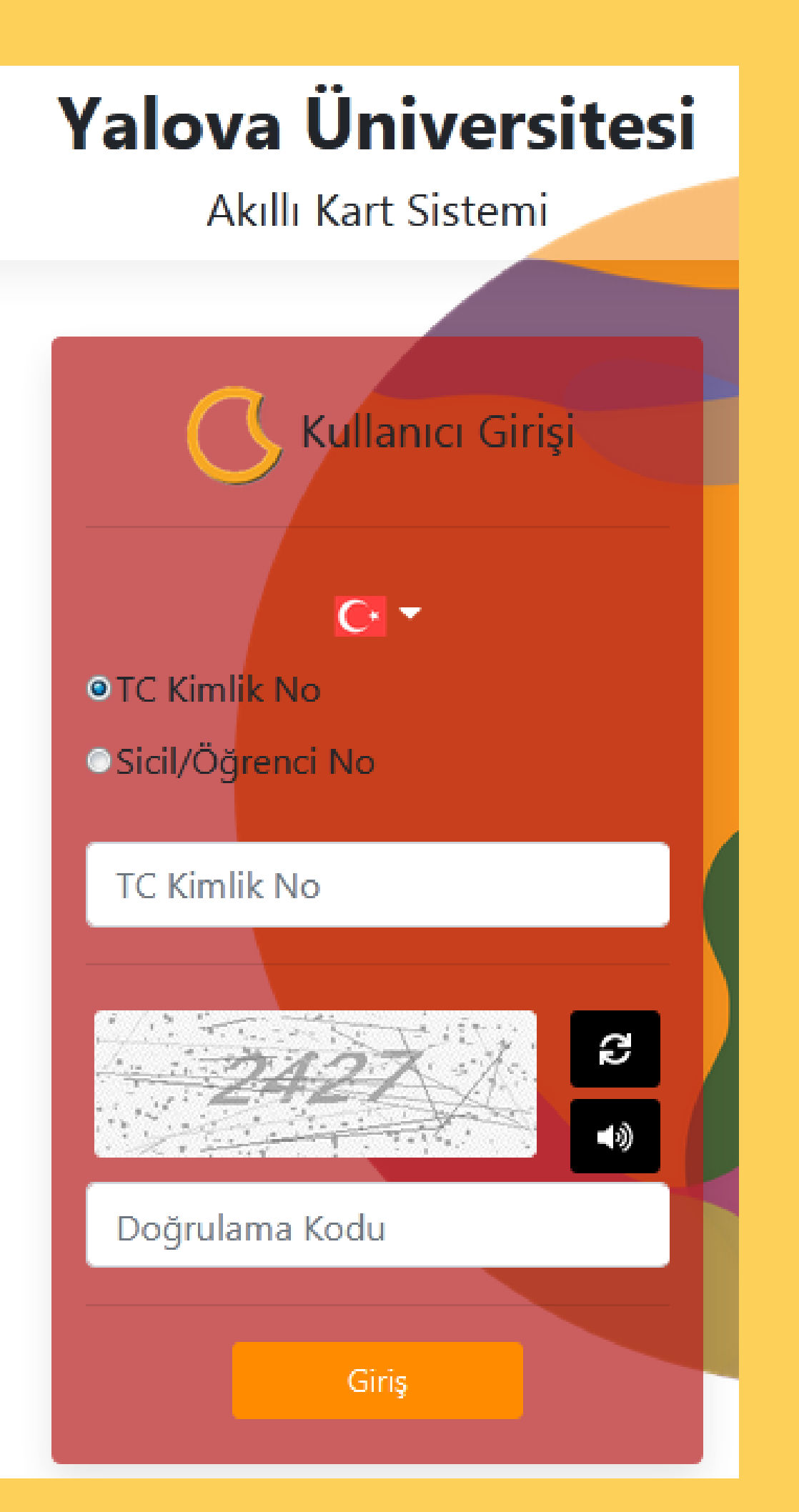

| Hukuk Bölümü<br>Adalet Programı                               | 1. Sınıf | 1. Öğr. | Öğr. |
|---------------------------------------------------------------|----------|---------|------|
|                                                               | 1.Smf    | 2. Öğr. | Öğr. |
|                                                               | 2.Smf    | 1. Öğr. | Öğr. |
|                                                               | 2.Smf    | 2. Öğr. | Öğr. |
| Pazarlama ve Reklamcılık Bölümü<br>Medya ve İletişim Programı | 1. Smf   | 1. Öğr. | Öğr. |
|                                                               | 1.Smf    | 2. Öğr. | Öğr. |
|                                                               | 2.Smf    | 1. Öğr. | Öğr. |
|                                                               | 2.Smf    | 2. Öğr. | Öğr. |

- Gör. Tuğba CENGİZ
- Gör. Muhammet Celal KUL
- Gör. Hüseyin Çağn GÜLSEVEN
- Gör. Başak Oya KORAP
- Gör. Gülşah Ferrah POLAT
- Gör. Ayten BAŞER YETİMOĞLU
- Gör. Nazan AYAN
- Gör. Merve YAZICI BAL

| Mülkiyet Koruma ve Güvenlik Bölümü<br>Özel Güvenlik Programı     | 1.Smf   | 1.Öğr.  |
|------------------------------------------------------------------|---------|---------|
|                                                                  | 1.Smif  | 2.Öğr.  |
|                                                                  | 2.Smif  | 1.Öğr.  |
|                                                                  | 2.Smif  | 2.Öğr.  |
|                                                                  | 1. Smif | 1. Öğr. |
| Sosyal Hizmet ve Danışmanlık Bölümü<br>Sosyal Hizmetler Programı | 1.Smf   | 2. Öğr. |
|                                                                  | 2.Smf   | 1. Öğr. |
|                                                                  | 2.Smf   | 2. Öğr. |

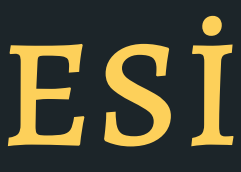

Oğr. Gör. Mümine KUÇUK KALINDEMİRTAŞ

Öğr. Gör. Bayram KARAKURT

Öğr. Gör. İsmet Nezih ABANOZ

Öğr. Gör. Ali ESER

Öğr. Gör. Mahmut Sami KÖKTAŞ

Dr. Öğr. Üyesi Selman YARCI

Öğr. Gör. Deniz ORMAN

Öğr. Gör. Zülal EROĞLU

|                                                                                | 1        |         |    |
|--------------------------------------------------------------------------------|----------|---------|----|
|                                                                                | 1. Sınıf | 1. Öğr. | Ö  |
| Buro Hizmetleri ve Sekreterlik Bölümü<br>Büro Yönetimi ve Yönetici Asistanlığı | 1.Smif   | 2. Öğr. | Ö  |
| Prog.                                                                          | 2.Smif   | 1. Öğr. | Öį |
|                                                                                | 2.Smf    | 2. Öğr. | Ö  |
| ан в али али али али али али али али али али                                   | 1. Smif  | 1. Öğr. | Dı |
| Çocuk Bakımı ve Gençlik Hizmetleri<br>Bölümü                                   | 1.Smif   | 2. Öğr. | Ö  |
| Çocuk Gelişimi Programı                                                        | 2.Smf    | 1. Öğr. | Öį |
|                                                                                | 2.Smf    | 2. Öğr. | Ö  |

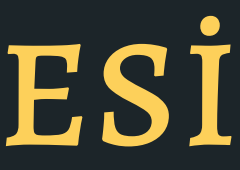

- ğr. Gör. Özgür Doğan GÜRCÜ
- ğr. Gör. Cihat ÇETİN
- ğr. Gör. Bilal TORKUL
- ğr. Gör. Cahit KAVTELEK
- r. Öğr. Üyesi Cansev KARAKUŞ
- ğr. Gör. Nihal YİĞİTALP
- ğr. Gör. Özlem UĞUR
- ğr. Gör. Tuba ÇOBAN

| Yönetim ve Organizasyon Bölümü<br>Yerel Yönetimler Programı | 1. Sınıf   | 1. Öğr.                | Öğ  |
|-------------------------------------------------------------|------------|------------------------|-----|
|                                                             | 1.Smf      | 2. Öğr.                | Do  |
|                                                             | 2.Smf      | 1. Öğr.                | Öğ  |
|                                                             | 2.Smif     | 2. Öğr.                | Öğ  |
|                                                             | Öğrenci nı | Öğrenci numarası 18 ve |     |
|                                                             | öncesi i   | Öğ                     |     |
| Muhasebe ve Vergi Uvgulamaları                              | 1. Smif    | 1. Öğr.                | Dr. |
| Bölümü                                                      |            |                        |     |
| Muhasebe ve Vergi Uygulamaları                              | 2.Smif     | 1. Öğr.                | Öğ  |

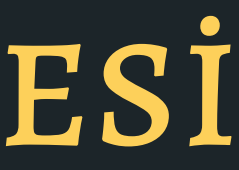

- r.Gör. Abdurrahman TURGUT
- ç. Dr. Salih BATAL
- r. Gör. İzzet İsmail DUR
- r. Gör. Talha ARVAS
- r. Gör. Volkan TOPÇU
- Öğr. Üyesi Sevil ŞİN
- r. Gör. Mücella DEMİR AÇIL

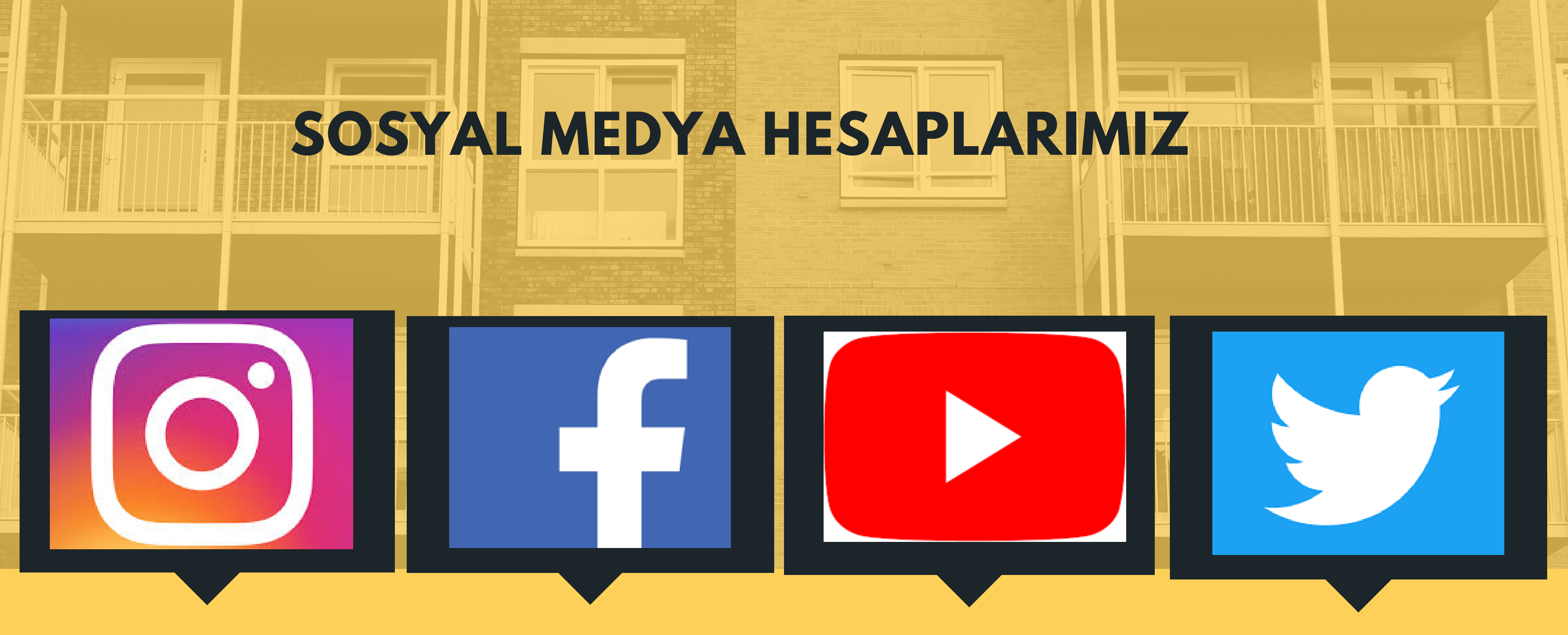

İNSTAGRAM https://instagram.com/y ucinarcikmyo

FACEBOOK https://facebook.com/y ucinarcik YOUTUBE https://youtube.com/ Çınarcık Meslek Yüksekokulu

## TWİTTER https://twitter.com/yuci narcikmyo